Version 1.0

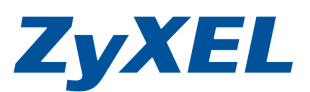

使用瀏覽器的設定方式

| NBG-334W 文字設定說明 -WINDOWS XP 作業系統-ADSL 用戶             | 1      |
|------------------------------------------------------|--------|
| NBG-334W 文字設定說明 – WINDOWS VISTA 作業系統 – ADSL 用戶       | 3      |
| NBG-334W 文字設定說明 – WINDOWS XP 作業系統-有線電視用戶(CABLE MODEN | n) 5   |
| NBG-334W 文字設定說明-WINDOWS VISTA 作業系統一有線電視用戶(CABLE MOI  | DEM) 6 |
| NBG-334W 文字設定說明 – WINDOWS XP 作業系統-有固定 IP 設定方式        | 8      |
| NBG-334W 文字設定說明-WINDOWS VISTA 作業系統-有固定 IP 設定方式       | 10     |

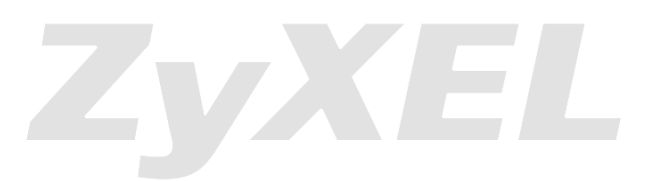

Version 1.0

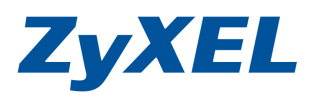

# NBG-334W 文字設定說明 –Windows XP作業系統-ADSL用戶

## 請您依下方的步驟操作設定:

- 1 確認設備接線狀態
  - I. .從數據機接一條網路線至 NBG-334W 的 WAN 接孔(確認 WAN(地球)燈號亮啓)
  - II. 從電腦端(Windows XP)接一條網路線至 NBG-334W 的 LAN 接孔(1~4 皆可,接上線時,請 確認燈號亮啓)
- 確認電腦是否有拿到正確的 IP 位址 在電腦端進入"控制台"→"網路連線"→ 在"區域連線"上按滑鼠右鍵選擇"狀態"→按下"支援"的頁籤 IP 位址應爲(192.168.1.x (x=33~65))
- 3. 進入 NBG-334W 設備之設定頁面
  - I. 將 IE 瀏覽器打開,在網址列輸入"http://192.168.1.1"
  - II. 按下 login 登入設定頁面
  - III. 進入"請輸入新密碼頁面" (New Password), 按下"略過(Ignore)"
  - Ⅳ. 選擇"繁體中文",進入"進階模式"
  - V. 選擇左方"網路"→"廣域網路"→封裝:PPPoE→
    使用者名稱:輸入電信業者提供給您的帳號→
    密碼:此組帳號之密碼資訊→
    重新輸入新密碼:請重覆輸入此組帳號之密碼→
    勾選"固定連線"→從 ISP 自動取得 IP 位址,最後按下"套用",即完成對外網路的設定。

備註:

- ▶ 中華電信,
  - □ 播接式之浮動 IP, <u>將中華電信提供的帳號設定加上@hinet.net</u>;舉例,帳號為 81234567, 請在使用者名稱輸入 81234567@.hinet.net

□ 播接式的固定 IP,電信業者僅有提供固定 IP,無子網路遮罩及預設閘道位址之資料. 設定 方式為,將中華電信提供的帳號設定加上@ip.hinet.net,舉例,帳號為 81234567, 請在 使用者名稱輸入 81234567@ip.hinet.net

▶ 其他業者的播接式,僅需輸入業者所提供之帳號即可.

此時,您的電腦應可正常開啓網頁上網瀏覽,請先另外開啓一個新網頁,確認是否可正常瀏覽

### 4. 設定無線網路

- **A**. 選擇 WEP 的加密方式設定 64 位元
  - I. 選擇左方"網路"→"無線區域網路"→"WPS"→將"啓用 WPS"的勾勾拿掉,按下"套用"
  - Ⅱ. 選擇左方"網路"→"無線區域網路"→"一般"→SSID 為基地台名稱,請自由變更名稱((英文或數字)做為基地台名稱的識別
  - Ⅲ. 安全模式,請選擇"靜態 WEP",金鑰長度為 64 位址,格式<sup>±1</sup>為 ASCII,在金錀 1 輸入 5 碼的英文或數字,做為您的密碼,最後按下"套用"完成設定。

IV.

- 註 1:格式分為
- □ ASCII:為 10 進制的表示法,輸入格式為 AAAAA 共為 5 個字元, (a 代表可輸入數字為 0~9,英文字母為 A~Z,a~z)
- □ HEX:為 16 進制的表示法輸入格式為 0xBBBBBBBBBB, B 共為 10 個字元, (B 代表可輸入數字為 0~9,英文字母為 A~F)
- **B**. 選擇 WEP 的加密方式設定 128 位元
- Ⅰ. 選擇左方"網路"→"無線區域網路"→"WPS"→將"啓用WPS"的勾勾拿掉,按下"套用"
- Ⅱ. 選擇左方"網路"→"無線區域網路"→"一般"→SSID 為基地台名稱,請自由變更名稱((英文或數字)做為基地台名稱的識別

Version 1.0

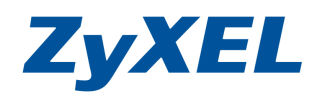

Ⅲ. 安全模式,請選擇"靜態 WEP",金錀長度為 128 位址,格式<sup>註1</sup>為 ASCII,在金錀 1 輸入 13 碼的英文或數字,做為您的密碼,最後按下"套用"完成設定。

- □ ASCII:為 10 進制的表示法,輸入格式為 AAAAAAAAAAA 共為 13 個字元, (a 代表可 輸入數字為 0~9,英文字母為 A~Z,a~z)
- C. 選擇 WPA-PSK or WPA2-PSK 加密之設定方式
  - 一、選擇左方"網路"→"無線區域網路"→"一般" → SSID 為基地台名稱,請自由變更名稱(英文或數字)
  - 二、 安全模式,請選擇"WPA-PSK"或"WPA2-PSK",煩請在預先共用金錀輸入8碼以上的英文 或數字,做為您的密碼,最多為64碼,最後按下"套用"完成設定。
- 5. XP 系統-電腦端設定:
  - ▶ 進入控制台→網路連線→"無線網路連線"→按右鍵"檢查可用的無線網路",即可選擇您的基地 台名稱,按下"連線",尚它詢問密碼時,請輸入您的金鑰,若為wep(5碼密碼)(步驟 4-A- III.的 密碼),若加密方式為WPA-PSK/WPA2-PSK,輸入您金鑰為8碼~64碼的密碼(步驟 4-B- II.的密 碼),即可連線.

Version 1.0

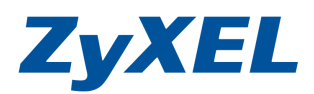

# NBG-334W 文字設定說明 -- Windows Vista作業系統-ADSL用戶

## 請您依下方的步驟操作設定:

- 1 確認設備接線狀態
  - I. .從數據機接一條網路線至 NBG-334W 的 WAN 接孔(確認 WAN(地球)燈號亮啓)
  - II. 從電腦端(Windows vista)接一條網路線至 NBG-334W 的 LAN 接孔(1~4 皆可,接上線時,請 確認燈號亮啓)
- 2. 確認電腦是否有拿到正確的 IP 位址 在電腦端進入"控制台"→"網路和共用中心"→左方選單"管理網路連線"→ 在"區域連線"上按滑鼠右鍵選擇"狀態"→按下"詳細資料"的頁籤 IPv4 位址應為(192.168.1.x (x=33~65))
- 3. 進入 NBG-334W 設備之設定頁面
  - I. 將 IE 瀏覽器打開,在網址列輸入"http://192.168.1.1"
  - II. 按下 login 登入設定頁面
  - III. 進入"請輸入新密碼頁面" (New Password),按下"略過(Ignore)"
  - Ⅳ. 選擇"繁體中文",進入"進階模式"
  - V. 選擇左方"網路"→"廣域網路"→封裝:PPPoE→ 使用者名稱:輸入電信業者提供給您的帳號→
     密碼:此組帳號之密碼資訊→
     重新輸入新密碼:請重覆輸入此組帳號之密碼→
     勾選"固定連線"→從 ISP 自動取得 IP 位址,最後按下"套用",即完成對外網路的設定。

## 備註:

- > 中華電信,
- □ 播接式之浮動 IP, <u>將中華電信提供的帳號設定加上@hinet.net</u>;舉例,帳號為 81234567, 請在使用者名稱輸入 81234567@.hinet.net
- □ 播接式的固定 IP,電信業者僅有提供固定 IP,無子網路遮罩及預設閘道位址之資料. 設定 方式為,將中華電信提供的帳號設定加上@ip.hinet.net,舉例,帳號為 81234567, <u>請在</u> 使用者名稱輸入 81234567@ip.hinet.net
- ▶ 其他業者的播接式,僅需輸入業者所提供之帳號即可.

此時,您的電腦應可正常開啓網頁上網瀏覽,請先另外開啓一個新網頁,確認是否可正常瀏覽

- 4. 設定無線網路
  - A. 選擇 WEP 的加密方式設定 64 位元
    - Ⅰ. 選擇左方"網路"→"無線區域網路"→"WPS"→將"啓用WPS"的勾勾拿掉,按下"套用" Ⅱ. 選擇左方"網路"→"無線區域網路"→"一般"→SSID 為基地台名稱,請自由變更名稱((英
    - 正 建择压力 納路 → 無線區域納路 → 一般 → 350 鳥塞地台名稱, 前自田愛更名稱((央 文或數字)做爲基地台名稱的識別
    - Ⅲ. 安全模式,請選擇"靜態WEP",金錀長度為64位址,格式<sup>±1</sup>為ASCII,在金錀1輸入 5碼的英文或數字,做為您的密碼,最後按下"套用"完成設定。
    - IV.
      - 註1:格式分為
      - □ ASCII:為 10 進制的表示法,輸入格式為 AAAAA 共為 5 個字元, (a 代表可輸入數字為 0~9,英文字母為 A~Z,a~z)
      - □ HEX:為 16 進制的表示法輸入格式為 0xBBBBBBBBBBBBB, B 共為 10 個字元, (B 代表可輸入數字為 0~9,英文字母為 A~F)
  - **B**. 選擇 WEP 的加密方式設定 128 位元
  - I. 選擇左方"網路"→"無線區域網路"→"WPS"→將"啓用 WPS"的勾勾拿掉,按下"套用"

Version 1.0

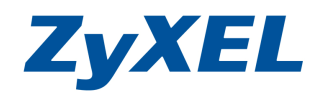

- Ⅱ. 選擇左方"網路"→"無線區域網路"→"一般"→SSID 為基地台名稱,請自由變更名稱((英文或數字)做為基地台名稱的識別
- Ⅲ. 安全模式,請選擇"靜態 WEP",金錀長度為 128 位址,格式<sup>註1</sup>為 ASCII,在金錀 1 輸入 13 碼的英文或數字,做為您的密碼,最後按下"套用"完成設定。

- □ ASCII:為 10 進制的表示法,輸入格式為 AAAAAAAAAAA 共為 13 個字元, (a 代表可 輸入數字為 0~9,英文字母為 A~Z,a~z)
- C. 選擇 WPA-PSK or WPA2-PSK 加密之設定方式
  - 一、選擇左方"網路"→"無線區域網路"→"一般" → SSID 為基地台名稱,請自由變更名稱(英文或數字)
  - 二、 安全模式,請選擇"WPA-PSK"或"WPA2-PSK",煩請在預先共用金錀輸入8碼以上的英文 或數字,做為您的密碼,最多為64碼,最後按下"套用"完成設定。
- 5. Vista 電腦端設定:
  - i. 進入控制台→網路和共用中心→請將"網路探索"關閉
  - ii. 回到網路和共用中心→選擇左方"管理網路連線"→"無線網路連線"→按右鍵"連線",即可選擇 您的基地台名稱,按下"連線",尙它詢問密碼時,請輸入您的金錀(5碼密碼)(步驟4Ⅲ.的密 碼),即可連線

Version 1.0

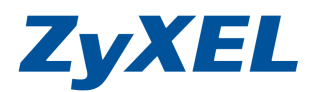

# NBG-334W 文字設定說明 – Windows XP作業系統-有線電視用戶(Cable

## Modem)

## 有線電視用戶(Cable Modem)

- 請您依下方的步驟操作設定:
- 1 確認設備接線狀態
  - I. .從數據機接一條網路線至 NBG-334W 的 WAN 接孔(確認 WAN(地球)燈號亮啓)
  - II. 從電腦端(Windows XP)接一條網路線至 NBG-334W 的 LAN 接孔(1~4 皆可,接上線時,請 確認燈號亮啓)
  - 確認電腦是否有拿到正確的 IP 位址 在電腦端進入"控制台"→"網路連線"→ 在"區域連線"上按滑鼠右鍵選擇"狀態"→按下"支援"的頁籤
    - IP 位址應爲(192.168.1.x (x=33~65))
  - 3.進入 NBG-334W 設備之設定頁面
    - I. 將 IE 瀏覽器打開,在網址列輸入"http://192.168.1.1"
    - II. 按下 login 登入設定頁面
    - III. 進入"請輸入新密碼頁面" (New Password),按下"略過(Ignore)"
    - Ⅳ. 選擇"繁體中文",進入"進階模式"
    - V. 選擇左方"網路"→"廣域網路"→封裝:Ethernet→從 ISP 自動取得 IP 位址,點選仿製電腦的 MAC 位置,最後按下"套用",即完成對外網路的設定。

此時,您的電腦應可正常開啓網頁上網瀏覽,請先另外開啓一個新網頁,確認是否可正常瀏覽

### 4. 設定無線網路

- A. 選擇 WEP 的加密方式設定
- I. 選擇左方"網路"→"無線區域網路"→"WPS"→將"啓用 WPS"的勾勾拿掉,按下"套用"
- Ⅱ. 選擇左方"網路"→"無線區域網路"→"一般"→SSID 為基地台名稱,請自由變更名稱((英文或數字)做為基地台名稱的識別
- Ⅲ. 安全模式,請選擇"靜態 WEP",金錀長度為 64 位址,格式<sup>註1</sup>為 ASCII,在金錀 1 輸入 5 碼 的英文或數字,做為您的密碼,最後按下"套用"完成設定。

### 註 1:格式分為

- □ ASCII:為10進制的表示法,輸入格式為 AAAAA 共為5個字元, (a 代表可輸入數字為 0~9,英文字母為 A~Z,a~z)
- □ HEX:為 16 進制的表示法輸入格式為 0xBBBBBBBBBBB, B 共為 10 個字元, (B 代表可輸入數字為 0~9,英文字母為 A~F)

B. 選擇 WPA-PSK or WPA2-PSK 加密之設定方式

- Ⅰ. 選擇左方"網路"→"無線區域網路"→"一般" → SSID 為基地台名稱,請自由變更名稱(英文或數字)
- II. 安全模式,請選擇"WPA-PSK"或"WPA2-PSK",煩請在預先共用金錀輸入8碼以上的英文 或數字,做為您的密碼,最多為64碼,最後按下"套用"完成設定。

### 5. XP 系統-電腦端設定:

▶ 進入控制台→網路連線→"無線網路連線"→按右鍵"檢查可用的無線網路",即可選擇您的基地 台名稱,按下"連線",尙它詢問密碼時,請輸入您的金鑰,若為 wep(5 碼密碼)(步驟 4-A- III.的 密碼),若加密方式為 WPA-PSK/WPA2-PSK,輸入您金鑰為 8 碼~64 碼的密碼(步驟 4-B- II.的密 碼),即可連線.

Version 1.0

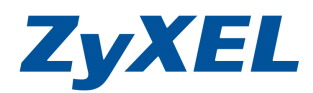

# NBG-334W 文字設定說明-Windows Vista作業系統-有線電視用戶(Cable

## Modem)

請您依下方的步驟操作設定:

- 1 確認設備接線狀態
  - I. .從數據機接一條網路線至 NBG-334W 的 WAN 接孔(確認 WAN(地球)燈號亮啓)
  - II. 從電腦端(Windows vista)接一條網路線至 NBG-334W 的 LAN 接孔(1~4 皆可,接上線時,請 確認燈號亮啓)
  - 確認電腦是否有拿到正確的 IP 位址 在電腦端進入"控制台"→"網路和共用中心"→左方選單"管理網路連線"→ 在"區域連線"上按滑鼠右鍵選擇"狀態"→按下"詳細資料"的頁籤 IPv4 位址應為(192.168.1.x (x=33~65))
  - 3. 進入 NBG-334W 設備之設定頁面
    - I. 將 IE 瀏覽器打開,在網址列輸入"http://192.168.1.1"
    - II. 按下 login 登入設定頁面
    - III. 進入"請輸入新密碼頁面" (New Password),按下"略過(Ignore)"
    - Ⅳ. 選擇"繁體中文",進入"進階模式"
    - V. 選擇左方"網路"→"廣域網路"→封裝:Ethernet→從 ISP 自動取得 IP 位址,點選仿製電腦的 MAC 位置,最後按下"套用",即完成對外網路的設定。

此時,您的電腦應可正常開啓網頁上網瀏覽,請先另外開啓一個新網頁,確認是否可正常瀏覽

### 4. 設定無線網路

- A. 選擇 WEP 的加密方式設定 64 位元
  - I. 選擇左方"網路"→"無線區域網路"→"WPS"→將"啓用 WPS"的勾勾拿掉,按下"套用"
  - II. 選擇左方"網路"→"無線區域網路"→"一般"→SSID 為基地台名稱,請自由變更名稱((英 文或數字)做為基地台名稱的識別
  - III. 安全模式,請選擇"靜態 WEP",金錀長度為 64 位址,格式<sup>±1</sup>為 ASCII,在金錀 1 輸入 5 碼的英文或數字,做為您的密碼,最後按下"套用"完成設定。
  - IV.
    - 註 1:格式分為
    - □ ASCII:為10進制的表示法,輸入格式為 AAAAAAAAAAAA 共為5個字元, (a代表可輸入數字為 0~9,英文字母為 A~Z,a~z)
    - □ HEX:為 16 進制的表示法輸入格式為 0xBBBBBBBBBBBBB, B 共為 10 個字元, (B 代表可輸入數字為 0~9,英文字母為 A~F)
- B. 選擇 WEP 的加密方式設定 128 位元
- Ⅰ. 選擇左方"網路"→"無線區域網路"→"WPS"→將"啓用 WPS"的勾勾拿掉,按下"套用"
- Ⅱ. 選擇左方"網路"→"無線區域網路"→"一般"→SSID 為基地台名稱,請自由變更名稱((英文或數字)做為基地台名稱的識別
- Ⅲ. 安全模式,請選擇"靜態 WEP",金錀長度為 128 位址,格式<sup>註1</sup>為 ASCII,在金錀 1 輸入 13 碼的英文或數字,做為您的密碼,最後按下"套用"完成設定。

- □ ASCII: 為10進制的表示法,輸入格式為 AAAAA 共為13個字元, (a 代表可輸入數字為 0~9,英文字母為 A~Z,a~z)

Version 1.0

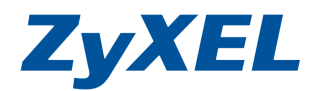

- C. 選擇 WPA-PSK or WPA2-PSK 加密之設定方式
  - 一、選擇左方"網路"→"無線區域網路"→"一般" → SSID 為基地台名稱,請自由變更名稱(英文或數字)
  - 二、 安全模式, 請選擇"WPA-PSK"或"WPA2-PSK", 煩請在預先共用金錀輸入8碼以上的英文 或數字, 做為您的密碼, 最多為64碼, 最後按下"套用"完成設定。
- 5. Vista 電腦端設定:
  - i. 進入控制台→網路和共用中心→請將"網路探索"關閉
  - ii. 回到網路和共用中心→選擇左方"管理網路連線"→"無線網路連線"→按右鍵"連線",即可選擇 您的基地台名稱,按下"連線",尙它詢問密碼時,請輸入您的金錀(5碼密碼)(步驟4Ⅲ.的密 碼),即可連線

ZyXEL

Version 1.0

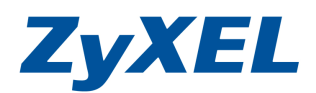

# NBG-334W 文字設定說明 -- Windows XP作業系統-有固定IP設定方式

請您依下方的步驟操作設定:

- 1 確認設備接線狀態
  - I. .從數據機接一條網路線至 NBG-334W 的 WAN 接孔(確認 WAN(地球)燈號亮啓)。
  - II. 從電腦端(Windows XP)接一條網路線至 NBG-334W 的 LAN 接孔(1~4 皆可,接上線時,請 確認燈號亮啓)。
  - 確認電腦是否有拿到正確的 IP 位址 在電腦端進入"控制台"→"網路連線"→ 在"區域連線"上按滑鼠右鍵選擇"狀態"→按下"支援"的頁籤。 IP 位址應為(192.168.1.x (x=33~65))

### 3.進入 NBG-334W 設備之設定頁面

- I. 將 IE 瀏覽器打開,在網址列輸入"http://192.168.1.1"
- II. 按下 login 登入設定頁面
- III. 進入"請輸入新密碼頁面" (New Password),按下"略過(Ignore)"
- Ⅳ. 選擇"繁體中文",進入"進階模式"
- V. 選擇左方"網路"→"廣域網路"→封裝:Ethernet→使用固定的 IP 位址:為電信業者提供 →IP 子網路遮罩:為電信業者提供 subnet Mask→閘道 IP 位址:為電信業者提供 default Gateway→ 第一個 DNS 伺服器:使用者自定:為電信業者提供 DNS IP→ 廣域網路 MAC 位址: 原廠預設値→最後按下"套用",即完成對外網路的設定。

### 此時,您的電腦應可正常開啓網頁上網瀏覽,請先另外開啓一個新網頁,確認是否可正常瀏覽

### 4. 設定無線網路

- A. 選擇 WEP 的加密方式設定 64 位元
  - I. 選擇左方"網路"→"無線區域網路"→"WPS"→將"啓用 WPS"的勾勾拿掉,按下"套用"
  - Ⅲ. 選擇左方"網路"→"無線區域網路"→"一般"→SSID 為基地台名稱,請自由變更名稱((英 文或數字)做為基地台名稱的識別
  - Ⅲ. 安全模式,請選擇"靜態 WEP",金錀長度為 64 位址,格式<sup>±1</sup>為 ASCII,在金錀 1 輸入 5 碼的英文或數字,做為您的密碼,最後按下"套用"完成設定。
  - IV.
  - 註 1:格式分為
  - □ ASCII:為10進制的表示法,輸入格式為 AAAAA 共為5個字元, (a 代表可輸入數字為 0~9,英文字母為 A~Z,a~z)
  - □ HEX:為 16 進制的表示法輸入格式為 0xBBBBBBBBBBBBB, B 共為 10 個字元, (B 代表可輸入數字為 0~9,英文字母為 A~F)
- **B**. 選擇 WEP 的加密方式設定 128 位元
- Ⅰ. 選擇左方"網路"→"無線區域網路"→"WPS"→將"啓用WPS"的勾勾拿掉,按下"套用"
- II. 選擇左方"網路"→"無線區域網路"→"一般"→SSID 為基地台名稱,請自由變更名稱((英文或數字)做為基地台名稱的識別
- Ⅲ. 安全模式,請選擇"靜態 WEP",金錀長度為 128 位址,格式<sup>±1</sup>為 ASCII,在金錀 1 輸入 13 碼的英文或數字,做為您的密碼,最後按下"套用"完成設定。

### 註 1:格式分爲

- □ ASCII:為 10 進制的表示法,輸入格式為 AAAAAAAAAAA 共為 13 個字元, (a 代表可 輸入數字為 0~9,英文字母為 A~Z,a~z)
- C. 選擇 WPA-PSK or WPA2-PSK 加密之設定方式

Version 1.0

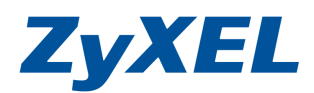

- 一、 選擇左方"網路"→"無線區域網路"→"一般" → SSID 為基地台名稱,請自由變更名稱(英文或數字)
- 二、 安全模式,請選擇"WPA-PSK"或"WPA2-PSK",煩請在預先共用金錀輸入8碼以上的英文 或數字,做爲您的密碼,最多爲64碼,最後按下"套用"完成設定。
- 5. XP 系統-電腦端設定:
  - ▶ 進入控制台→網路連線→"無線網路連線"→按右鍵"檢查可用的無線網路",即可選擇您的基地 台名稱,按下"連線",尚它詢問密碼時,請輸入您的金鑰,若為wep(5碼密碼)(步驟 4-A- III.的 密碼),若加密方式為WPA-PSK/WPA2-PSK,輸入您金鑰為8碼~64碼的密碼(步驟 4-B- II.的密 碼),即可連線。

ZyXEL

Version 1.0

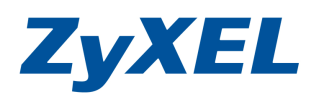

# NBG-334W 文字設定說明-Windows Vista作業系統-有固定IP設定方式

請您依下方的步驟操作設定:

- 1 確認設備接線狀態
  - I. .從數據機接一條網路線至 NBG-334W 的 WAN 接孔(確認 WAN(地球)燈號亮啓)
  - II. 從電腦端(Windows vista)接一條網路線至 NBG-334W 的 LAN 接孔(1~4 皆可,接上線時,請確認燈號亮啓)
- 確認電腦是否有拿到正確的 IP 位址 在電腦端進入"控制台"→"網路和共用中心"→左方選單"管理網路連線"→ 在"區域連線"上按滑鼠右鍵選擇"狀態"→按下"詳細資料"的頁籤 IPv4 位址應為(192.168.1.x (x=33~65))
- 3. 進入 NBG-334W 設備之設定頁面
  - I. 將 IE 瀏覽器打開,在網址列輸入"http://192.168.1.1"
  - II. 按下 login 登入設定頁面
  - III. 進入"請輸入新密碼頁面" (New Password),按下"略過(Ignore)"
  - Ⅳ. 選擇"繁體中文",進入"進階模式'
  - V. 封裝:Ethernet→使用固定的 IP 位址→IP 位址:為電信業者提供→IP 子網路遮罩:為電信業者提供 subnet Mask→開道 IP 位址:為電信業者提供 default Gateway→ 第一個 DNS 伺服器:使用者自定:為電信業者提供 DNS IP→ 廣域網路 MAC 位址:原廠預設値→最後按下"套用",即完成對外網路的設定。

此時,您的電腦應可正常開啓網頁上網瀏覽,請先另外開啓一個新網頁,確認是否可正常瀏覽

- 4. 設定無線網路
  - **A**. 選擇 WEP 的加密方式設定 64 位元
    - I. 選擇左方"網路"→"無線區域網路"→"WPS"→將"啓用 WPS"的勾勾拿掉,按下"套用"
    - II. 選擇左方"網路"→"無線區域網路"→"一般"→SSID 為基地台名稱,請自由變更名稱((英 文或數字)做為基地台名稱的識別
    - III. 安全模式,請選擇"靜態 WEP",金錀長度為 64 位址,格式<sup>±1</sup>為 ASCII,在金錀 1 輸入 5 碼的英文或數字,做為您的密碼,最後按下"套用"完成設定。
    - IV.
      - 註 1:格式分為
      - □ ASCII:為10進制的表示法,輸入格式為 AAAAA 共為5個字元, (a 代表可輸入數字為 0~9,英文字母為 A~Z,a~z)
      - □ HEX:為 16 進制的表示法輸入格式為 0xBBBBBBBBBBBB, B 共為 10 個字元, (B 代表可輸入數字為 0~9,英文字母為 A~F)
  - B. 選擇 WEP 的加密方式設定 128 位元
  - I. 選擇左方"網路"→"無線區域網路"→"WPS"→將"啓用 WPS"的勾勾拿掉,按下"套用"
  - Ⅱ. 選擇左方"網路"→"無線區域網路"→"一般"→SSID 為基地台名稱,請自由變更名稱((英文或 數字)做為基地台名稱的識別
  - III. 安全模式,請選擇"靜態 WEP",金鑰長度為 128 位址,格式<sup>註1</sup>為 ASCII,在金錀 1 輸入 13 碼的英文或數字,做為您的密碼,最後按下"套用"完成設定。

#### Version 1.0

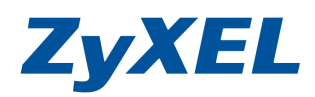

- □ ASCII:為 10 進制的表示法,輸入格式為 AAAAA 共為 13 個字元, (a 代表可輸入數字為 0~9,英文字母為 A~Z,a~z)
- C. 選擇 WPA-PSK or WPA2-PSK 加密之設定方式
  - 一、選擇左方"網路"→"無線區域網路"→"一般" → SSID 為基地台名稱,請自由變更名稱(英文或數字)
  - 二、 安全模式, 請選擇"WPA-PSK"或"WPA2-PSK", 煩請在預先共用金錀輸入8碼以上的英文 或數字, 做為您的密碼, 最多為64碼, 最後按下"套用"完成設定。
- 5. Vista 電腦端設定:
  - i. 進入控制台→網路和共用中心→請將"網路探索"關閉
  - □到網路和共用中心→選擇左方"管理網路連線"→"無線網路連線"→按右鍵"連線",即可選擇 您的基地台名稱,按下"連線",尚它詢問密碼時,請輸入您的金錀(5碼密碼)(步驟4Ⅲ.的密 碼),即可連線.

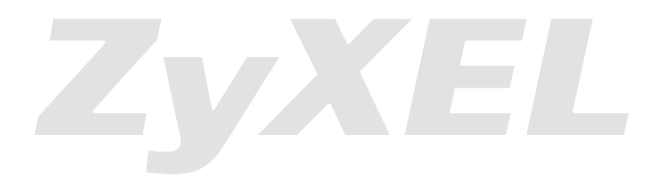